- Ouvrez le formulaire d'inscription dans Adobe Reader.
- Cliquez sur l'icône « Signer » en haut de l'écran
- Cliquez sur « Ajouter une signature » (Pour certains, un message sera affiché indiquant que l'auteur a spécifié un champ que vous pouvez remplir). Cliquez sur OK.
- Allez au bas du formulaire où la signature est requise et placez votre curseur dans cette zone.
- Cliquez sur « Signez-vous »
- Cela fera apparaître l'espace pour ajouter une signature. Vous avez l'option de Taper, Dessiner ou Image (voir l'image ci-dessous).
  - Taper : Il suffit de commencer à taper votre nom et il sera écrit en mode cursif.
  - Dessiner : Si vous avez une tablette ou un écran tactile sur votre ordinateur portable, vous pouvez commencer à signer.
  - Image : Vous pouvez signer votre nom sur un morceau de papier, puis le numériser en tant qu'image et l'utiliser pour la signature.

|                | Type Draw Image      |  |
|----------------|----------------------|--|
|                |                      |  |
| الم.<br>ق      | Type your name here. |  |
|                |                      |  |
| Save signature |                      |  |
|                | Cancel               |  |

- Une fois que vous avez votre signature, cliquez sur Appliquer.
- Faites glisser votre signature vers la zone de signature, si votre curseur n'est pas là déjà.
- Ensuite, cliquez sur le bouton « Soumettre » pour l'envoyer au bureau de l'Association nationale des retraités de R-C.
- Une fois votre signature terminée, elle sera toujours disponible lorsque vous devrez signer un document.

**REMARQUE :** Si vous avez déjà une signature dans Adobe, ce n'est pas nécessaire de suivre les étapes pour en créer une.